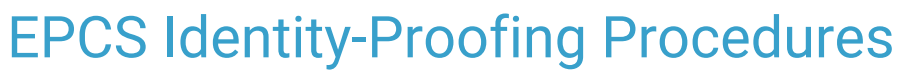

Last Modified on 03/19/2021 3:29 pm EDT

Office Practicum

The DrFirst Identity-Proofing (IDP) process is managed entirely online by Experian. The IDP process verifies identities using a combination of personal identity verification (such as confirming the name, address, Social Security number, DEA number, date of birth), knowledge-based authentication (interactive questions designed to ensure an individual is who they claim to be), and verification of account information (generally a financial instrument such as a credit card number). The provider must also activate the token they receive and link it to their account.

Once you are contracted for EPCS, DrFirst sendswritten instructions by email about how to complete the IDP process. The email includes a link to initiate the process with Experian. **This link expires after 30 days** 

**Note**: Do not lose your hard token! You need this token to complete the IDP process and to generate a secure passcode each time you write a prescription for a controlled substance.

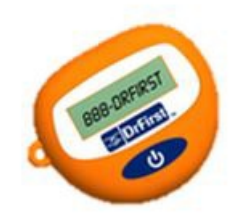

HARD TOKEN

Providers can download a soft token to their smartphone, tablet, or desktop. Click here to learn how to download the VIP Access soft token by Symantec to each device.

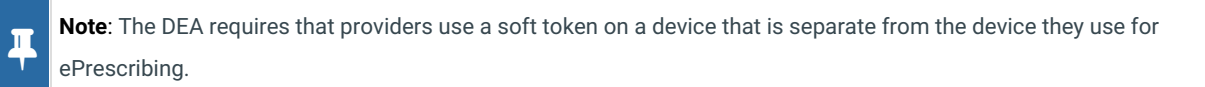

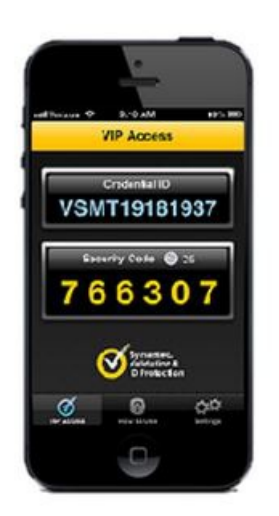

SOFT TOKEN (Free iPhone or Android app)

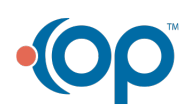

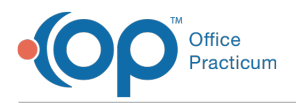

As an alternative to a hard or soft token, Imprivata allows you to use biometric, two-factor authentication. To use Imprivata you must:

- 1. Upgrade to OneSign 5.0.
- 2. Add Confirm ID 1.0.
- 3. Have an Imprivata test server.
- 4. Install ActiveX controls on each workstation.

EPCS Gold communicates directly with the Imprivata agent software installed locally through the web browser by using ActiveX controls. The Imprivata agent on the local computer is configured to then communicate to your site's own Imprivata server.

To begin the IDP process, open the registration invite you received by email and click the link to register. Your browser opens to the registration website. Enter your **NPI** and the **Invite ID** included in the email.

| <b>DrFirst</b>                                                                                                    | EPCS Gold                                         |
|----------------------------------------------------------------------------------------------------|---------------------------------------------------|
| EPCS Gold 1*                                                                                                    | Sign in                                           |
| EPCS Quid, privater a <b>Single, Secure, and Confided</b> solution for sending Califorde Substance prescription is<br>existenced; EPCS Quid is a <b>Confided</b> roution, and has pared simplicity and service substances and private CA. This<br>is <b>Single roution</b> that multi-multi-analyzes are privately and secure substances and private CA. This<br><b>Authentication</b> Produced (TEPP) throughout the product be ensure a high limit of houst and security rays as a provider.                                                                | NS1 Passplease OTP PM                             |
| Pyou are not yet enrolled for EP/CS Gold, please make some yes have your <b>Anatolism. (J</b> ) and <b>One-time password</b><br><b>Nation</b> : In hand as syot soft TP dentity Proofing sensess. Your triation (D) can be found in the enable module that we<br>earth your email advects. You are already enrolled, please using or PPT-Investme. For encoder that is currently<br>showing an your One-time password takes, and the password you safud during the identify proved so to top im<br>to manage your thinks, and add a new likes for processing. | Sign in<br>Forget Passadrasse - Report Lost Tokan |
| For more information on IRPCS Costs, the literative Process, and how to manage your bleave, please click on<br>the link action for sharttraining above. If you have any further questions, please costact us at supportigitient com or<br>at 31000 EPC-SCME_11 hills 2144/015.                                                                                                    | an hade                                           |
| Training videor                                                                                                    | 1011                                              |
|                                                                                                    | Priced s                                          |

Select the Checkbox and click the I Agree button to accept the terms of use.

|                                                                                                    | Sepcs Gold                                                                                                    |
|----------------------------------------------------------------------------------------------------|----------------------------------------------------------------------------------------------------|
| Agreement for Driinst Services                                                                                                    | Fields marked with * are mandatory                                                                                                    |
| TERMS OF USE AND CONCITIONS                                                                                                    |                                                                                                    |
| "I agree to relain sole possession of the GTP token, and will not share the password or other knowledge for                                                                                                    | clor, with any other person.                                                                                                    |
| If agree to not allow any other person to use the OTP token or enter the knowledge factor or other identification                                                                                                    | ten means to sign prescriptions for controlled substances.                                                                              |
| "Funderstand that failure to secure the OTP tokan, knowledge factor, or biometric information may provide a                                                                                                    | basis for revocation or suspension of registration.                                                                                     |
| N agree to nutify OvF instructions to business day of discovery that the OTP token has been loss, stoler, or o<br>compensated. Understand that 21 that to comply with this pomosite, I may be held responsible for any cold<br>condential. | impromised or the authentication protocol has been otherwise<br>under subchance prescriptions witten using my two fector authentication |
| *) agree to notify DeFirst within one business day of discovery if one or more Controlled Bubstance prescrip                                                                                                    | tons are displaying the incorrect DEA#                                                                                                  |
| T agree to with Drift within one business day of discovery time or more Controlled Substance prescript were not considert with the prescriptions I signed.                                                                                 | tons that were issued under my DEA registration were not signed or                                                                      |
| If understand that have the same responsibilities when issuing prescriptions for controlled substances of<br>to disponse controlled substances only for a tegitimate medical purpose.                                                      | a electronic mission as when requiring a paper or oral prescription. I agree                                                            |
| By choosing this box, you ag                                                                                                    | res to the above terms of use 🗵 1 Agree 💡 1 Desagree y                                                                                  |

Next, check and acknowledge the prerequisites, and click the Continue button.

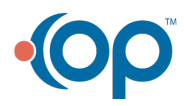

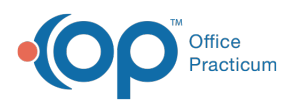

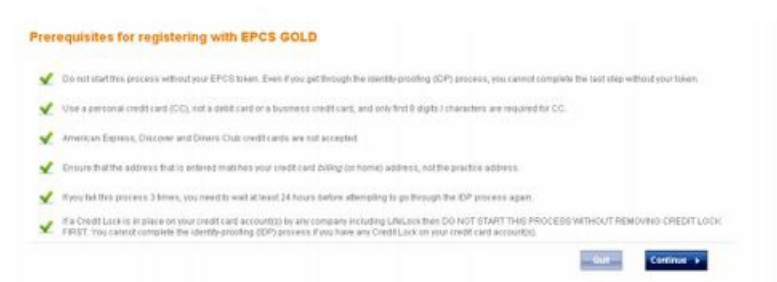

The seven-step IDP process begins. The first step is User Registration. Enter all require **dersonal information**. Optionally, enter credit-card information to assist with accurately confirming your identity.

| DrFirs<br>Copie                                                 | ų                                                        |             |                        |                                                                                                    |                                                                  | ŞE                   | PCSGold      |
|-----------------------------------------------------------------|----------------------------------------------------------|-------------|------------------------|----------------------------------------------------------------------------------------------------|------------------------------------------------------------------|----------------------|--------------|
| User Registration                                               |                                                          |             |                        |                                                                                                    |                                                                  |                      |              |
|                                                                 |                                                          |             |                        |                                                                                                    |                                                                  | eldo marked with 7 e | re mandatory |
| 0                                                               | 2                                                        | 3           |                        | 4 5                                                                                                    | 6                                                                | -                    | 7            |
| NFL<br>First Name"<br>Last Name"<br>DEA Nomber "<br>DEA State " | 1922001873<br>Teresa<br>Anderson-khull<br>Choose a Value | ×           | 0<br>Your o<br>Bregist | The following fields are optional; it<br>confirm your identity.<br>Credit Card Namber<br>Phase<br>solves above as it appears in the N<br>with the incoment piece contact the late<br>solves bytem.<br>Creater a contact the late | ewover, If entered<br>Bond NPI<br>Const Pan Is<br>Choose & Value | accurately will help | 0            |
| Email Address *                                                 | stwat@seasiacon                                          | sulling.com |                        | Driver's License Number                                                                                                    |                                                                  |                      | 0            |
| Date of Birth (MMDDYYYY)*<br>Home Street Address*<br>Home City* |                                                          |             | -                      |                                                                                                    |                                                                  |                      |              |
| Home State *<br>Home Zip *<br>Social Security Namber *          | Choose a Value                                           | ×           | 2                      | Experian                                                                                                    |                                                                  |                      |              |

- If you are using a credit card to assist with confirming your identity, you must use a personal Visa or Mastercard, not a debit card. It is important to enter an address and that matches the billing address and phone number associated with the credit card used.
- When entering your DEA #, use all capital letters (for example AA1234567, not aa1234567 or Aa1234567). Enter your primary DEA #, not a special DEA # or special identification # that has been assigned to you in order to prescribe addiction medications.
- If you enter incorrect demographic information, EPCS Gold displays a message that informs you of an unsuccessful identity-proofing. If you enter demographic information correctly, the IDP process progresses to the next step where you are asked a series of questions pertaining to personal financial information.

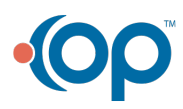

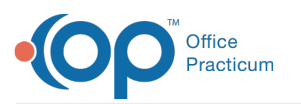

平

|                  | 0                                                                                                    | 0                                                                                                    | 3                                                                                                    | - (4)                                     | 5                                                                                                    | 6                                                                                                    | 7                                                                                                    |
|------------------|----------------------------------------------------------------------------------------------------|----------------------------------------------------------------------------------------------------|----------------------------------------------------------------------------------------------------|-------------------------------------------|----------------------------------------------------------------------------------------------------|----------------------------------------------------------------------------------------------------|----------------------------------------------------------------------------------------------------|
| <sup>р</sup> ыа: | According to<br>foss to e an<br>this account.<br>OF THE ADOV<br>O THEN FILL<br>O THANSAM<br>O CHEFTILE<br>O THANSAM<br>O CHEST W<br>O NOTE OF                   | Inving questions which a<br>prior credit profile, your and<br>September 2017, Pio<br>Types do not have such a<br>Recession Amprov.*<br>INCIAL BVCE<br>IN CEREDIT<br>ERITEA<br>WHATTAN DK<br>THE AROVECCES NOT A                                                                       | ve based on records from your<br>lag have opened an adds<br>see select the lawork for<br>in auto local, select 7608E                                                                                                 | 2 You<br>See<br>yaa<br>the<br>O<br>O<br>O | rmay have opened an allo<br>feeder 2012. Please sol<br>months base of lease with an<br>grant, please with a<br>grant, please soler. NON<br>2014. 1934<br>1930. 1938<br>1930. 1938<br>1930. 1938<br>1930. 1938<br>1930. 1938<br>1930. 1938<br>1939. 1938<br>1939. 1939<br>1939. 1939. 1939<br>1939. 1939. 1939<br>1939. 1939. 1939. 1939<br>1939. 1939. 1939. 1939. 1939<br>1939. 1939. 1939. 1939. 1939. 1939.<br>1939. 1939. 1939 | n han er ach hone in er oc<br>et the delar around range<br>en partenet falls. I ven hen<br>er partenet falls. I ven hen<br>er der these annuer (anges to<br>c of the Above Does Not f<br>es not APPoy | und<br>nublich<br>nublich<br>nu |
| 3                | You may have<br>Please select<br>met tagep pay<br>could accure to<br>select 10085<br>0 4520 - 871<br>0 4720 - 891<br>0 5920 - 811<br>0 51120 - 81<br>0 1001E OF | e opened a mortgage fea<br>I the observations of ange-<br>generit fails. Foreir only to<br>the source of the source of the<br>theory and theory of the source of the<br>a mortgage payment from<br>0 THE ABOVE DOES NOT A<br>10<br>10<br>10<br>10<br>10<br>10<br>10<br>10<br>10<br>10 | to or an ensemal March 2012,<br>is which your monthly<br>the regular monthly<br>even, and exercise (rescrive<br>ablected by Inside); it you<br>ablected by Inside; it you<br>or is the part, globare<br>(apply, y, * |                                           |                                                                                                    |                                                                                                    |                                                                                                    |

**Note**: The system does not allow the provider to continue identity-proofing for 24 hours if any of the questions are answered unsuccessfully three times in a row. Once completed, the IDP process progresses automatically to Step 4, confirming that you have verified your identity.

| 🔊 DrFi              | rst                          |                              |               |   |            | EPCSGol                  |
|---------------------|------------------------------|------------------------------|---------------|---|------------|--------------------------|
| User Registration   |                              |                              |               |   | Fields mas | red with * are mandatory |
| 0                   | 0                            | 8                            | 4             | 5 | 6          | 2                        |
| Congratulational wi | e have successfully ve<br>se | rified your identity. Please | click Next to |   |            |                          |
| Cheose a passphra   | ne neve successfully ve      | rano yaz tanany, ranan       | LOCK NEW IN   |   |            | -                        |

Next, you have to create a passphrase to use to access your account in the future and during the process of sending a scheduled medication. The passphrase needs to be at least 8 characters long and must include at least one capital letter and one number. If you forget your passphrase, only you can reset it. You must therefore create a security question/answer.

| 🔊 DrFii                                                                                                    | rst                                                                                                    |                                                                                                    |                                                                                                    |                                                                                       | 000        | EPCSG                   |  |
|----------------------------------------------------------------------------------------------------|----------------------------------------------------------------------------------------------------|----------------------------------------------------------------------------------------------------|----------------------------------------------------------------------------------------------------|---------------------------------------------------------------------------------------|------------|-------------------------|--|
| Jser Registration                                                                                                    | 8                                                                                                    |                                                                                                    |                                                                                                    |                                                                                       | Fields mad | ad with " are mandatory |  |
|                                                                                                    |                                                                                                    |                                                                                                    | 0                                                                                                    | (1)                                                                                   | 0          | (7)                     |  |
| 1<br>Hese choose a passiphrasi<br>Hese create a security que<br>Neuron to Romandato Que                                                                                                    | e This passphrase wi                                                                                                    | It be used when you send<br>ing answer for your account                                                                 | a controlled substance pro                                                                                 | o<br>escription electronically<br>isphrase, you may reset                             |            | <i>C</i>                |  |
| Nese choose a passiphras<br>hase create a socially que<br>horsigh the Prescher Das<br>vase enter a question that                                                                           | 2<br>e This passphrase wi<br>don and correspondin<br>fooard. Curing this pr<br>is personal to you, and                                                              | Bibe used when you send<br>ng answer for your account<br>ocess, you will be asked yo<br>3 for which only you inow \$    | a controlled substance pro<br>if you even forget your pas-<br>tur security question and a<br>re answer.    | 3<br>escription electronically<br>sightease, you may reset<br>issed to answer t       |            | e l                     |  |
| Asse choose a passiphrasi<br>ease create a securit que<br>himugh the Prescher Das<br>ease erter a question that<br>hoose Passplarase "<br>in-enter Passplarase"                            | e This passphrase without and corresponding the past corresponding this prisonal to you, and the personal to you, and the personal to you, and the personal to you. | It be used when you send<br>ng enswerk for your incount<br>conta, you will be asked yo<br>b for which only you inow the | a controlled substance pro<br>if you even stoped your pas-<br>our security question and a<br>na activuity. | 3<br>escription electronically,<br>estrivistica, nou may reset<br>instead to answer E |            | J.                      |  |
| These choose a passphrase<br>mase criste a securit que<br>through the Prescher Das<br>insee entre a question that<br>Choose Passplerase *<br>Inseeter Passplerase *<br>Security Question * | e This passphrase wi<br>ston and correspond<br>hoeard. During this pri<br>is personal to you, and                                                                   | It be used when you send     ng answer for your account     const, you will be asked yo     dor which only you intervit | a controlled substance pro                                                                                 | Securption electronically,<br>sphrasia, you may reset<br>usked to answer it           |            | J.                      |  |

EPCS Gold displays a confirmation message when you successfully create the passphrase.

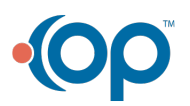

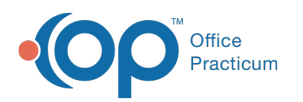

| t Dri           | irst |   |   |   |             | EPCSG                   | old<br>Be Differ, Inc |
|-----------------|------|---|---|---|-------------|-------------------------|-----------------------|
| lser Registrati | n    |   |   |   | Fields mark | ed with " are mandatory |                       |
| 0               | 0    | 0 | 0 | 0 | 6           | 1                       |                       |

In Step 6, the IDP process asks you to add your EPCS token(s) to your account. You can also use a soft token to activate your account. To use a soft token, access your App Store, search for the VIP Access application, and download it to your device. The device must be separate from the device you are using to prescribe controlled substances.

When you set up your soft token, you are asked to enter the following information:

- 1. A nickname for your token.
- 2. The serial number from the back of the hard token, which starts with AVT, or the Credential ID from the token downloaded from the App Store, which starts with VSMT. When entering the serial number, make sure to enter the serial number/Credential ID using all capital letters.
- 3. The OTP PIN from the hard token (security code from the soft token).

**Note**: On the hard token, the PIN changes every 30 seconds, so if it disappears before you have a chance to enter it, simply push the blue button again.

4. After completing the IDP process, providers have the ability to add multiple tokens to their account. Providers that do not wish to add multiple tokens after completing the IDP process can click Cancel Additional Token. Providers continue to have the ability to manage their tokens within the EPCS Gold Prescriber Dashboard later if needed.

| डापूर                  | oprio                   |                  |        |                  |   | Uut       | EPCSGol                    |
|------------------------|-------------------------|------------------|--------|------------------|---|-----------|----------------------------|
| Register Token         | \$                      |                  |        |                  |   | Tuins was | ad with # sais manufations |
| 0                      | 0                       | 0                |        | 0                | 0 | 0         | -7                         |
| 🖌 Successfully ac      | tivated taken with seri | at no. VSST51437 | 993    |                  |   |           |                            |
| Registered Tokens      |                         |                  |        |                  |   |           |                            |
| Tokon Name             | Serial No.              | Satura           |        |                  |   |           |                            |
| 10.100.10.34           | VEST51437993            | Active           |        |                  |   |           |                            |
| Add Token              |                         |                  |        |                  |   |           |                            |
| Token Name *           |                         |                  | 0      |                  |   |           |                            |
| S/N or Credential ID * |                         | 0                |        |                  |   |           |                            |
| OTP PIN or Security Co | de *                    | 0                |        |                  |   |           |                            |
|                        | Save Toker              | Information      | Cascel | Additional Token |   |           |                            |

Finally, EPCS Gold displays a confirmation message that your token has been added to your account.

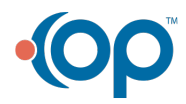

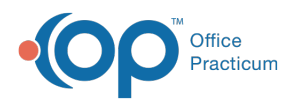

|                |                              |                         |   |   | THE SEA TO ANY | Constant - and river |
|----------------|------------------------------|-------------------------|---|---|----------------|----------------------|
| 0              | 0                            | 0                       | 0 | 0 | 0              | 7                    |
| 1              | arthesized taken with parts  | al no 1/5881062433999   |   |   |                |                      |
| Y soccession   | accounted control manifester | a too. F periode too Pe |   |   |                |                      |
| egistered Toke | ns                           |                         |   |   |                |                      |
| egistered Toke | NS<br>Social No.             | Siden                   |   |   |                |                      |

The seven-step IDP process concludes with Experian, the vendor that DrFirst has selected to provide identity verification, sending a letter by FedEx. This letter includes an IDP confirmation code for the identity-verification session you completed and instructs you to log back in to enter the confirmation code.

| ser Registratio                                                | n |              |   |   | Fields mark | ed with * are mandatory |
|----------------------------------------------------------------|---|--------------|---|---|-------------|-------------------------|
| 0                                                              | 0 | 0            | 0 | 0 | 0           | 0                       |
|                                                                |   |              |   |   |             |                         |
| 475 Arton Brukevan<br>Cente Kinsa, CA 928<br>anwe expetiat com | 6 | Confirmation |   |   |             |                         |

To become fully enrolled, you must then log back into the EPCS Gold website and enter the IDP Confirmation Code that is included in the letter. In order to log back in, you need your token to enter the OTP PIN and the passphrase that you created when activating your EPCS token (as described above). You can reset your passphrase if you forget it.

| ➢ DrFirst                                                                                                    | Sepcs Gold                                      |
|----------------------------------------------------------------------------------------------------|-------------------------------------------------|
| EPCS Gold **                                                                                                    | Sign In                                         |
| EPCS Gold, provides a <b>Single, Secare, and Certified</b> solution for sending Controlled Substance prescriptions<br>electronically. EPCS Golds to a <b>Certified</b> solution, and has based strated strateging and the presumments set by the DEA it is<br>a <b>Single solution</b> that the wing nuclearing expectingly windform, and a Secare aution mention used to the Actor<br>Authentication Protocol (TVP) this upport the product to ensure a high level of thost and security for you as a provider.                                                                                                    | 164 Passpirase OTP PM                           |
| Evolution are not yet enrotled for EPCB load, presse make sure you have your <b>investation £0</b> and <b>load-time parsward</b><br><b>New in</b> hand as you start the Neetbyl Proofing process. Your Invitation 10 is an be load in the email invitation that was<br>been by our email address. By us are seried enrotled, plasses ure your Alfreduction, the sampler that the cummityr<br>showing on your Oreal time passward blokes, and the parsward you satub during the interthyl proofing process to log-im<br>to manage result facts, you do all your while the parsward you satub during the interthyl proofing process to log-im<br>to manage interthings. | Sign In<br>Torget Passenness Report Lost Torien |
| for more information on EPCE Good, the latertity-Proofing protests, and how to manage your biases, please close on<br>the lines below for inhoritation of each those how any further questions, please contact us at supporting districtions or<br>at 1688 EPC-ORE (17-1689-224-215).                                                                                                    | Set have an loste                               |
| Training videos                                                                                                    | NPL#                                            |

After you've logged on, in the Enter Transaction ID field, enter the IDP Confirmation Code or Transaction ID included in the letter that Experian sent you. After entering the IDP Confirmation Code or Transaction ID, click the Continue.

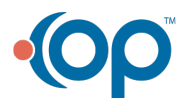

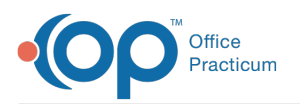

| ➢ DrFirst                                                                                                    | EPCS Gold                         |
|----------------------------------------------------------------------------------------------------|-----------------------------------|
| Verify your transaction id<br>Please with your transaction. This transaction is was switch you via smart mail (project mail) | Paids manual with * are mandatory |
|                                                                                                    | Guil Continue 3                   |

Note: Providers are only fully enrolled after they have entered the IDP Confirmation Code into the website according to the instructions. Each provider must complete all seven steps of the IDP process. Any provider that does not complete all seven steps must begin the process again by accessing the link to the IDP system that was in the original email that DrFirst sent. If you have any questions about completing the IDP process, or if you are unsure if Step 7 has been completed, send an email to registerepcs@drfirst.com.

After your provider(s) have completed Step 7 of the IDP process, each provider must be activated by an Agency Administrator for EPCS in the Logical Access Control (LAC) dashboard.

Click here to view a video of the IDP process.

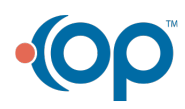